## 网上报名系统学校管理员操作指南

## 1、登录系统

▶ 打开管理平台,进入登录页面,各学校管理员帐号与 2021 年账号相同,初 始密码为 000000,登录成功后进入系统; 管理平台网址: <u>https://www.hxh.vomol.com/hac/login</u> 推荐使用浏览器:谷歌浏览器、360 浏览器

|                                                                                                    | 辽宁省化学会管理 | 平台                                                           | 道加权准                                  | 用户面页                                                                                                    |   |
|----------------------------------------------------------------------------------------------------|----------|--------------------------------------------------------------|---------------------------------------|----------------------------------------------------------------------------------------------------|---|
|                                                                                                    |          |                                                              | 管理员登录                                 | with the second second | • |
| Şeri in seriesi ya seriesi ya ser |          |                                                              | ි 15012341234<br> <br>් ාහපත          | •                                                                                                    |   |
|                                                                                                    | <b>6</b> | iftwyte (finkte fitwi<br>daaroo Wigha Baasad - Birkitswich i | in 1905<br>Hardrigeneist Docychiteddy |                                                                                                    |   |
|                                                                                                    |          |                                                              |                                       |                                                                                                    |   |

- 2、竞赛项目管理
- ▶ 点击"进入项目",进入该竞赛项目管理页面;

| 1078K72          |                                 |
|------------------|---------------------------------|
| 0 83             |                                 |
| 进行中的项目           |                                 |
| 3 = 14国化学素林区市(初春 | 5                               |
| 1月日代号<br>現在1911月 | 200101                          |
|                  | 型 2021-12-36 23.69 69<br>◆ 建入场白 |
|                  |                                 |
|                  |                                 |
|                  |                                 |

- ▶ 两种审核方式:
- ◆ 第一种审核方式:点击"审核待办";

| 辽宁省化学会<br>Liaoning Deemcal Society |                     |                |                                                                     |        |                     |
|------------------------------------|---------------------|----------------|---------------------------------------------------------------------|--------|---------------------|
| ③ 前页 / 项目前页                        |                     |                |                                                                     |        |                     |
| ← 返回 第 計中国化物                       | 《奥林匹克 (初赛)          |                |                                                                     |        |                     |
| 项目管理                               |                     |                |                                                                     |        |                     |
|                                    | €<br>£64+#          | (1)<br>第10(40) | 0                                                                   |        |                     |
| 口口日洋橋                              |                     |                |                                                                     |        |                     |
| 比赛项目名称                             | 篇35篇中国化学展林匹克 (初期)   |                |                                                                     |        |                     |
| 年份                                 | 2021                |                |                                                                     | 座号     | 1                   |
| 通知化成                               | 202101              |                |                                                                     | 运行纸器   | ERS                 |
| 親介                                 | 第35届中国化学周林匹亮(初赛)    |                |                                                                     |        |                     |
| 服器开始的问                             | 2020-12-01 00:00:00 |                |                                                                     | 服名载止到问 | 2021-12-30 23:59:59 |
| 05229374                           | 2020-12-15 21 42:08 |                |                                                                     | 最后更加时间 | 2021-06-29 18:58:15 |
|                                    |                     |                | 대가와인무요 대가와인무요 (<br>201 dent ann Al fàgin Gaarval - 영남 문서(소리)인 (2010 |        | Dona universit      |

- ◆ 在"审核待办"界面点击加载按钮,展示第一位学生信息,管理员进行审核操作后,界面自动展示下一位学生信息(学生上传免冠照片及证件扫描件要清晰);
- ◆ 管理员可进行"通过"、"拒绝"、"延后"操作,点击"延后"操作后,待审 核学生信息会置后,等待再次审核;

| · BR · BBBR · wath | D .                                                                                                    |                     |                     |
|--------------------|----------------------------------------------------------------------------------------------------|---------------------|---------------------|
| ← 3回 第一届中国化        | 学與林匹克(初赛)                                                                                                    |                     |                     |
| 単板持ひ   0 308/94/2  | 1015 0 Mill 2 Mill 2 Mi |                     |                     |
| alore t            | 2021010100100011                                                                                                    |                     |                     |
| 10.05              | adated                                                                                                    |                     |                     |
| 16.5               | 41-35時州                                                                                                    |                     |                     |
| 70                 | 001 · 你儿用"对外国家学校                                                                                                    |                     |                     |
| 1120               | 62 · Sz                                                                                                    |                     |                     |
| 813.EH             | 2015-07-01                                                                                                    |                     |                     |
| 运行供应               | 03、開刊時前征                                                                                                    |                     |                     |
| 1019-0245          | 21020420020201234                                                                                                    |                     |                     |
| iler sie           |                                                                                                    |                     |                     |
| 3.29.00            | 2019                                                                                                    |                     |                     |
| 849-7038           | 13011223344                                                                                                    |                     |                     |
| 游动地址               |                                                                                                    |                     |                     |
| #52235425          |                                                                                                    |                     |                     |
| Afritzenz.         |                                                                                                    |                     |                     |
| 中语信众时间             | 2021-07-00 16:31-48                                                                                                    | 10 M M M M          | (1984)              |
| 1742-0482251       |                                                                                                    | 1245年14121月1日       |                     |
| 26046816F          |                                                                                                    | 5%6年後期後日            |                     |
| 2010-002           | and .                                                                                                    | 780+8082            |                     |
| 22033444464        |                                                                                                    | 11日53年4月1日13        |                     |
| 管理目由输出第            | 844                                                                                                    | 如于日本地路向             |                     |
| 6021016            | 2021-07-00 10 31 a8                                                                                                    | 40.45 30 30 50 50 F | 2023-07-08 16-31 48 |

◆ 第二种审核方式:点击"报名申请";

| 12.3 编码关金                                    |                       |             |                                         |                                                           |                     |  |
|----------------------------------------------|-----------------------|-------------|-----------------------------------------|-----------------------------------------------------------|---------------------|--|
| T MR UNDAR                                   |                       |             |                                         |                                                           |                     |  |
| + xm — M — M + M + M + M + M + M + M + M + M | 学典林匹克 (初春)            |             |                                         |                                                           |                     |  |
| I second                                     |                       |             |                                         |                                                           |                     |  |
|                                              | •                     | D<br>Reserv | 5. <b>.</b>                             |                                                           |                     |  |
| 1 materia                                    |                       |             |                                         |                                                           |                     |  |
| 11.0010.0219509                              | N348+0607834278 (009) |             |                                         |                                                           |                     |  |
|                                              | 2821                  |             |                                         | 617                                                       | 19                  |  |
| MINUTE.                                      | 282301                |             |                                         | aprivators.                                               | (DAVA)              |  |
| 38/Y                                         | 第3532年1896月年後月1日(11年) |             |                                         |                                                           |                     |  |
| 10.057190.0014                               | 2820-12-01 80:00:00   |             |                                         | 101 07-001 12: 940m-0                                     | 2023 12:30 23:50:59 |  |
| 002004                                       | 2020-12-15-21-42:00   |             |                                         | AD ALL THE REPORT                                         | 2023-06-29 18:50 15 |  |
|                                              |                       |             | (Doug<br>8.223) doct on O'Digos Passool | neg granneg graggin van<br>Benedstellen is staatstellen i | dimanina a          |  |

◆ 在"报名申请"界面,列表展示所有申请人的报名记录,在每条记录后面可 以进行审核操作,也可以更改修改审核结果;

| 宁省化学会<br>ing Daniel Socie                            | *                    |                                      |               |        |       |                |                           |                               |                                               |
|------------------------------------------------------|----------------------|--------------------------------------|---------------|--------|-------|----------------|---------------------------|-------------------------------|-----------------------------------------------|
| 首页 / 項目                                              | 前页 / 田名申             | 请                                    |               |        |       |                |                           |                               |                                               |
| 30 j                                                 | 高一届中国化               | 学奥林匹克 (初赛) -                         | 报名申请          |        |       |                |                           |                               |                                               |
| 土 导出搜索的                                              | 古果                   |                                      |               |        |       |                |                           |                               |                                               |
| 管理审核                                                 | 学校审核                 | 服名序号                                 | 账号            | 姓名     | 13:51 | 创建时间 🗧         | 最后更新时间 \$                 | 操作                            |                                               |
| 审核通过                                                 | 軍務通过                 | 2020020100100002                     | cromp         | 唐哲翰    | 男     | 21/06/28 13:55 | 21/07/07 21:13            | 审核                            |                                               |
| 軍經濟以                                                 | <b>事机推注</b>          | 2021010100100005                     | ceshi         | 16106  | 女     | 21/06/30 11.56 | 21/07/06 16:09            | 軍位                            |                                               |
| ***                                                  |                      | 2021010100100008                     | liaoningdaxue | 张三     | 男     | 21/07/01 10:55 | 21/07/06 16:09            | 审核                            |                                               |
| 軍位通过                                                 | 审论通过                 | 2021010100100009                     | cromp         | \$\$\$ | 女     | 21/07/02 21:47 | 21/07/06 16:09            | <b>新校</b>                     |                                               |
| 軍統通过                                                 | 單位通过                 | 2021010100100010                     | ceshi         | 测试     | 男     | 21/07/06 15:55 | 21/07/06 16:09            | 服務                            |                                               |
| 侍审核                                                  | 侍軍統                  | 2021010100100011                     | cromp         | 000000 | 女     | 21/07/08 16:31 | 21/07/08 16:31            | 审核                            |                                               |
|                                                      |                      |                                      |               |        |       |                | @ 2029 divink com All f   | IPPBH<br>Sights Reserved - 1  | te Ctakte (Cta<br>Setationalistic)            |
| 审核报名                                                 | 日日                   | _                                    | _             |        |       | _              | © 2029 divroli, com All I | JZ 798/C<br>Sights Reserved 1 | Yé CYWRYS CY<br>Barny Connector<br>X          |
| 审核报名                                                 | 名申请                  |                                      |               |        |       |                | © 2029 diversit com All I | JC 5984C                      | 79 (79)(79 (79<br>889)(20)(20)<br>×           |
| <b>审核报</b> 名<br>* 审校                                 | Am申请<br>结果:          | 审核通过                                 | 审核拒绝          |        |       |                | © 2029 divriti, com All I | SCEPSIC                       | ** C7*86**2 C7*8<br>8.* 814 pic.Heizetet<br>* |
| <ul> <li>审核报名</li> <li>* 审核</li> <li>* 审核</li> </ul> | S申请<br>结果:<br>曲:     | <b>审核通过</b><br>请输入审核理                | 审核拒绝          |        |       |                | © 2025 divrsk.com All J   | SC 29840                      | 78 078078 078<br>888900000004<br>×            |
| <b>审核报名</b><br>* 审核<br>审核理                           | S中<br>清<br>結果:<br>曲: | <b>审核通过</b><br>请输入审核理                | 审核拒绝          |        |       |                | © 2025 divrsk.com All J   | Distance 1                    |                                               |
| <b>审核报</b> 名<br>* 审核<br>审核理                          | Se申请<br>结果:<br>曲:    | <b>审核通过</b><br>请输入审核理                | ■             |        |       |                | © 2029 divriti, com All J | UCYBIC<br>Sghts Reserved      |                                               |
| <b>审核报名</b><br>* 审核<br>审核理                           | 3日申请<br>结果:<br>曲:    | <b>审核通过</b><br>请输入审核理<br><b>く 提交</b> | 审核拒绝 □ 重置     |        |       |                | © 2029 diversit com A8 1  | UCTRAC                        |                                               |

- 3、导出报名信息
- ▶ 在"报名申请"界面,点击右上角右侧的放大镜按钮,展开搜索区域,可以限定搜索条件,在报名结果中检索相关信息,点击右上角左侧的缩小镜按钮,可以收回搜索区域;点击导出搜索结果,即可导出考生信息 excel 文件。

|                   | 職員 / 担名中                     | 8                                                        |              |            |             |                              |                |         |              |            |          |         |                      |
|-------------------|------------------------------|----------------------------------------------------------|--------------|------------|-------------|------------------------------|----------------|---------|--------------|------------|----------|---------|----------------------|
| 1.1.22            | 気の見な                         | 92/8848/07/20 / amilitin .                               | 招生由诸         |            |             |                              |                |         |              |            |          |         |                      |
|                   | and the second               | P.96(VE2/G (0/96) -                                      | 10(11)(1-10) |            |             |                              |                |         |              |            |          |         |                      |
| 113830            | *                            |                                                          |              |            |             |                              |                |         |              |            |          |         |                      |
|                   |                              |                                                          |              |            |             |                              |                |         |              |            |          |         |                      |
| 序号:               | 387.322.0.0                  |                                                          |              |            | 用户账号:       | PBG: Wexterna                |                |         | Y读曲(8:       | 現職して登録     | 調査に与け    |         | 444.785              |
|                   | 25                           | 25                                                       |              |            |             |                              | 1              | NOR COR | 联系电话:        | 004/303934 |          | 通用地址:   | MMA ARTICLE          |
| 9951:             | 99.300                       | e1                                                       |              |            | 电子邮稿        | 200.10783                    |                |         | 中语模交时间:      | 6 Head     | E (1997) | 李校兼新的词: | (S) Printil E Annyth |
| 网络人员              | 1041.13953                   |                                                          |              |            | 70,84657.   | -18                          |                |         | × #200000000 | 0          | E MARTIN | 管理由纳人员: | MAANDER GESTAL       |
| #16/6里            | - 10                         |                                                          |              |            |             |                              |                |         |              |            |          |         |                      |
|                   | O BUR                        | 0.88 16.90                                               |              |            |             |                              |                |         |              |            |          |         |                      |
| 440               | 学校盲教                         | REAS                                                     | 89           | 15.05      | 15.07       | ÷ 646649                     | RESERVED :     | 1941    |              |            |          |         |                      |
|                   | ana:                         | 2020020100100002                                         | comp         | 800 N      |             | 21/06/28 13:55               | 21/07/07 21:13 | -       |              |            |          |         |                      |
| 82                |                              | 2021010100100005                                         | ceshi        | 1010       | 女           | 21/06/30 11:56               | 21/07/06 16:09 | -       |              |            |          |         |                      |
| RE.               | <b>新作用</b> 了                 |                                                          |              | D-11       |             | 21/07/01 10:55               | 21/07/06 16:09 | **      |              |            |          |         |                      |
| 82.<br>82.        | ana:                         | 2021010100100008                                         | nenngsame    |            | 70          |                              |                |         |              |            |          |         |                      |
| nii<br>nii<br>nii | BRAS<br>BRAS                 | 2021010100100008                                         | cromp        | 555        | т<br>Ф      | 21/07/02 21:47               | 21/07/06 16:09 |         |              |            |          |         |                      |
|                   | andr<br>andr<br>andr<br>andr | 2021010100100008<br>2021010100100009<br>2021010100100010 | cromp        | SSS<br>FEE | 5<br>女<br>男 | 210702 21 47<br>210706 15 56 | 21/07/06 16:09 | an an   |              |            |          |         |                      |